The following screen will display all the notifications along with notification date and more importantly the last date for the submission of application form. To view the details of the notification click on the respective notification. Various guidelines are put in 'Guideline' tab. You can also find sample form in there.

| Instructions                                                                                                  | or applying online                     |
|----------------------------------------------------------------------------------------------------|----------------------------------------|
|                                                                                                    |                                        |
|                                                                                                    |                                        |
| Notifications Merit Lists Short Lists Guidelines                                                              |                                        |
|                                                                                                    |                                        |
| Notification                                                                                                  | Notification Apply From Last Date Date |
| 02 of 2018<br>Advertisement of Non-Teaching Posts (Substantive)                                               | 16-05-2018 21-05-2018 18-06-2018       |
| 1 of 2018<br>Assistant Professor (Substantive Posts)                                                          | 16-05-2018 25-05-2018 25-06-2018       |
| Notice Regarding General List of Candidates for the posts of Junior A advertised vide notice dated 17-07-2017 | ssistant 25-04-2018                    |

To apply for a post you need to create an account by clicking on "**REGISTER**" link (if you have already created an account on this portal skip this step and go to step 3).

| Notification       Merit Lists       Short Lists       Guidelines         Notification       Merit Lists       Short Lists       Guidelines         Notification       Merit Lists       Short Lists       Guidelines         Notification       Merit Lists       Short Lists       Guidelines         102 of 2018       Advertisement of Non-Teaching Posts (Substantive)       16-05-2018       21-05-2018       18-06-2018         1 of 2018       Assistant Professor (Substantive Posts)       16-05-2018       25-05-2018       25-06-2018                                                                                                    |                                                                                                    | Help                 | Notifications      | Register Login |
|----------------------------------------------------------------------------------------------------|----------------------------------------------------------------------------------------------------|----------------------|--------------------|----------------|
| Notifications       Merit Lists       Short Lists       Guidelines         Notification       Image: Short Lists       Guidelines         Notification       Image: Lists       Short Lists       Guidelines         Notification       Image: Lists       Short Lists       Guidelines         02 of 2018       Advertisement of Non-Teaching Posts (Substantive)       16-05-2018       21-05-2018       18-06-2018         1 of 2018       Assistant Professor (Substantive Posts)       16-05-2018       25-05-2018       25-06-2018                                                                                                    |                                                                                                    | пер                  | Hotilications      | - Com          |
| Notification     Merit Lists     Short Lists     Guidelines       Notification     Apply From<br>Date     Apply From<br>Date     Last Date       02 of 2018<br>Advertisement of Non-Teaching Posts (Substantive)     16-05-2018     21-05-2018     18-06-2018       1 of 2018<br>Assistant Professor (Substantive Posts)     16-05-2018     25-05-2018     25-06-2018                                                                                                    | Instructions for applying onli                                                                                                    | ine                  |                    | 9              |
| Notifications     Merit Lists     Short Lists     Guidelines       Notification     Image: Constraint of Constraint of Cons |                                                                                                    |                      |                    |                |
| NotificationNotification<br>DateApply From<br>DateLast Date02 of 2018<br>Advertisement of Non-Teaching Posts (Substantive)16-05-201821-05-201818-06-20181 of 2018<br>Assistant Professor (Substantive Posts)16-05-201825-05-201825-06-2018                                                                                                    | Notifications Merit Lists Short Lists Guidelines                                                                                                    |                      |                    |                |
| NotificationNotification<br>DateApply From<br>DateLast Date<br>Date02 of 2018<br>Advertisement of Non-Teaching Posts (Substantive)16-05-201821-05-201818-06-20181 of 2018<br>Assistant Professor (Substantive Posts)16-05-201825-05-201825-06-2018                                                                                                    |                                                                                                    |                      |                    |                |
| 02 of 2018       16-05-2018       21-05-2018       18-06-2018         Advertisement of Non-Teaching Posts (Substantive)       16-05-2018       25-05-2018       25-06-2018         1 of 2018       16-05-2018       25-05-2018       25-06-2018       25-06-2018                                                                                                    | Notification                                                                                                    | Notification<br>Date | Apply From<br>Date | Last Date      |
| 1 of 2018 16-05-2018 25-05-2018 25-06-2018                                                                                                    | 02 of 2018<br>Advertisement of Non-Teaching Posts (Substantive)                                                                                             | 16-05-2018           | 21-05-2018         | 18-06-2018     |
|                                                                                                    | 1 of 2018<br>Assistant Professor (Substantive Posts)                                                                                                    | 16-05-2018           | 25-05-2018         | 25-06-2018     |
| Notice Regarding General List of Candidates for the posts of Junior Assistant 25-04-2018 25-04-2018                                                                                                    | Notice Regarding General List of Candidates for the posts of Junior Assistant<br>advertised vide notice dated 17-07-2017                                    | 25-04-2018           |                    |                |
|                                                                                                    | fied for the information of all eligible teacher candidates, who intend to apply<br>notion under Career Advancement Scheme in-terms of UGC Regulations that |                      |                    |                |

On clicking the register link, below shown screen will be displayed, enter the details using active email-id and mobile number and then click on the "**REGISTER**" button and your account will be created on this portal.

Note: Remember the email-id and password you provided while registration; you will need this for future logins into this portal.

|                                  | account         |
|----------------------------------|-----------------|
| Email-Id                         | 24              |
| Password                         | -               |
| Retype password                  | C               |
| Mobile no.                       | G               |
|                                  |                 |
| Enter the characters as shown in | the image above |

(If you just followed Step 2 then skip this step)

If you had already created an account on this portal, login into your account by clicking on the "**LOGIN**" link. On clicking the login link below shown screen will be displayed. Enter the registered email-id and password and click on login button. (See also the note at the end of this document)

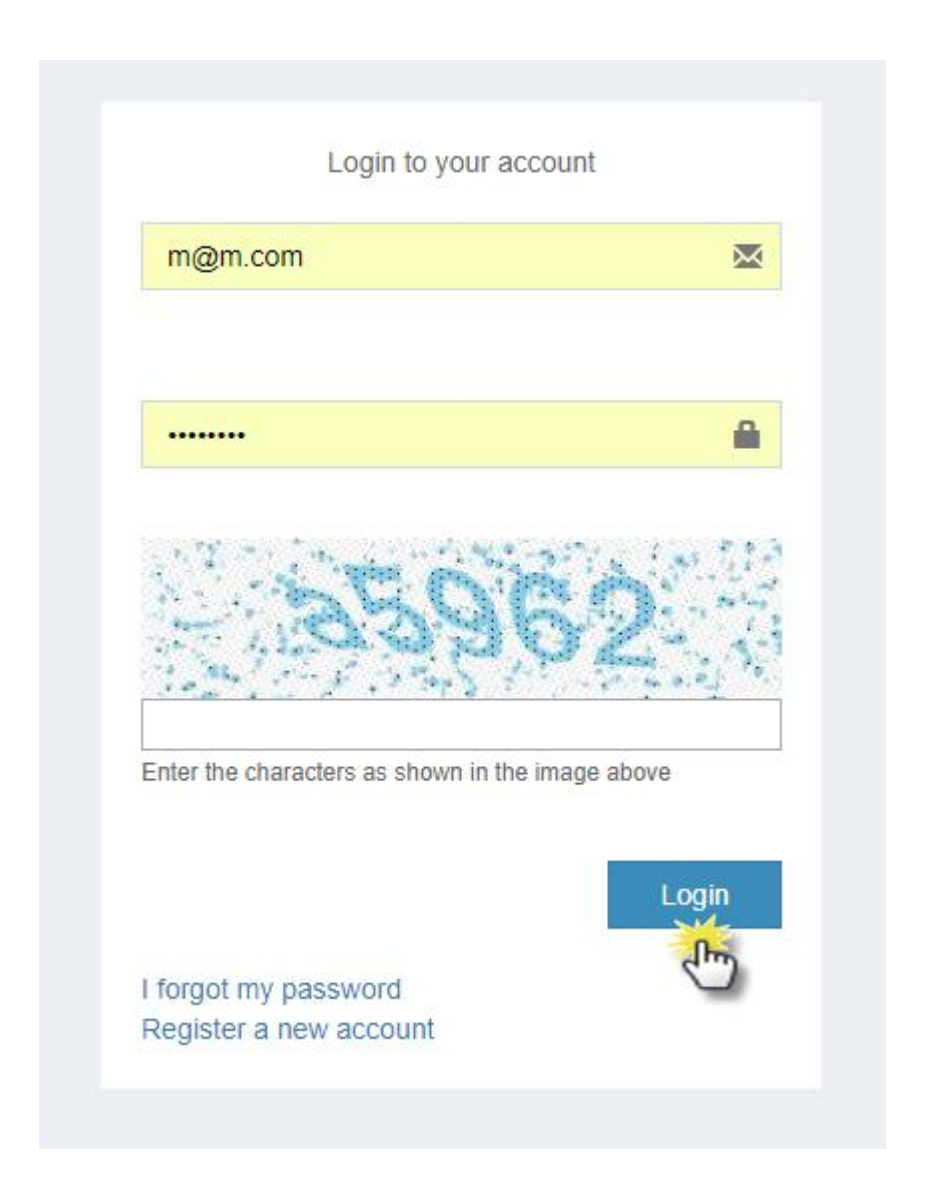

On successful registration / login, following screen will be displayed. The screen shows all the active notifications.

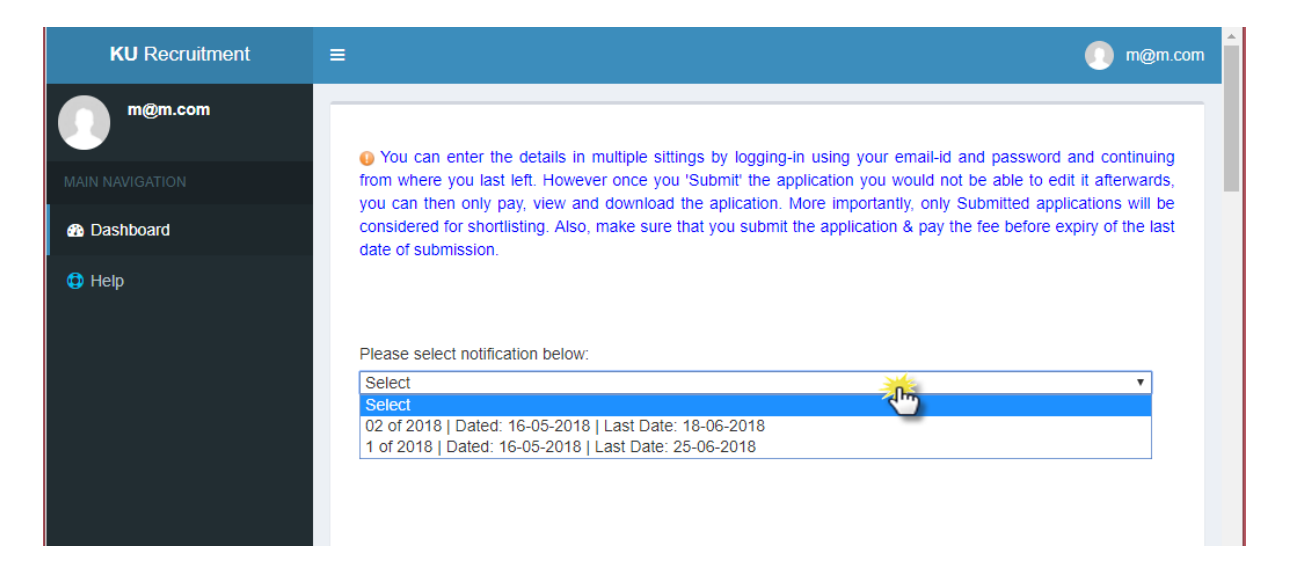

On selecting a particular notification, the post(s) will be displayed. Click on the "Apply" button against the post for which you want to apply.

| KU Recruitment | ≡                                                                                                    |                                                                                                    |               |                                    | yourid@abc.com              |  |  |  |  |
|----------------|----------------------------------------------------------------------------------------------------|----------------------------------------------------------------------------------------------------|---------------|------------------------------------|-----------------------------|--|--|--|--|
| yourid@abc.com | • You can                                                                                                    | enter the details in multir                                                                                                    | le sittings l | v logging-in using your email-id a | ind password and continuing |  |  |  |  |
|                | from where                                                                                                    | You can enter the details in multiple sittings by logging-in using your email-id and password and continuing from where you last left. However once you 'Submit' the application you would not be able to edit it afterwards, you can then only pay, view and download the aplication. More importantly, only Submitted applications will be considered for shortlisting. Also, make sure that you submit the application & pay the fee before expiry of the last data of automation. |               |                                    |                             |  |  |  |  |
| Dashboard      | considered                                                                                                    |                                                                                                    |               |                                    |                             |  |  |  |  |
| Help           | date of submission.         Please select notification below:         02 of 2018   Dated: 16-05-2018   Last Date: 18-06-2018         Advertisement of Non-Teaching Posts (Substantive)         View |                                                                                                    |               |                                    |                             |  |  |  |  |
|                | Post<br>Code                                                                                                    | Post Name                                                                                                    | Post<br>Nos.  | Department Name                    | Misc<br>Info                |  |  |  |  |
|                | ZCU-<br>COE-3                                                                                                    | Workshop<br>Superintendent                                                                                                    | 1             | College of Engineering             | Apply                       |  |  |  |  |
|                | ZCU-<br>COE-4                                                                                                    | Workshop Instructor                                                                                                    | 1             | College of Engineering             | Apply                       |  |  |  |  |

### Note:

1. You can expand the working area by clicking on following button.

| KU Recruitment                       | =                              | PostCode: PGD-BC-1 FormNo: 88 |
|--------------------------------------|--------------------------------|-------------------------------|
| m@m.com                              | Personal Details               |                               |
| MAIN NAVIGATION                      | Please enter below information |                               |
| 2 Dashboard                          |                                |                               |
| ⇔ Basic Information                  | Full Name: *                   |                               |
| <ul> <li>Personal Details</li> </ul> |                                |                               |
| Qualification                        | Father's Name: *               |                               |
| <ul> <li>Experience</li> </ul>       | Permanent Address: *           |                               |
| Other Details                        |                                |                               |
| 🗞 Cat-II 🛛 <                         | Address for correspondence: *  |                               |
| P Cot III                            |                                |                               |
|                                      | Pineede: *                     |                               |
| l <sup>psa</sup> Finish <            | Fillcode.                      |                               |
| <u></u>                              | Email: *                       | m@m.com                       |

2. You can preview the form any time by clicking on below shown button

| KU Recruitment                                     | = 1                            | PostCode: PGD-AL-1 | FormNo: 86 | Abc          | <b>o</b> s |
|----------------------------------------------------|--------------------------------|--------------------|------------|--------------|------------|
| Abc                                                | Personal Details               |                    |            | * /          | 7          |
| MAIN NAVIGATION                                    | Please enter below information |                    |            |              |            |
| Dashboard                                          |                                |                    |            | Preview Form |            |
| ♦ Basic Information                                | Full Name:                     | Abc                |            |              |            |
| <ul> <li>Personal Details</li> </ul>               | Father's Name:                 | 2                  |            |              |            |
| <ul><li>Qualification</li><li>Experience</li></ul> | Permanent Address:             | 222                |            |              |            |
| Research <                                         | Address for correspondence:    |                    |            |              |            |
| k≋ Finish <                                        |                                |                    |            |              |            |
| Help                                               | Pincode:                       | 190022             |            |              |            |
|                                                    | Email:                         | m@m.com            |            |              |            |

## Step -5

On clicking on the apply button in Step - 4 below shown screen will be displayed. Enter the relevant details and upload the recent passport size photo and click on the "Save Personal Details" button.

#### Note:

- 1. You can enter the details in various sittings by logging into the portal using email-id and password provided while registration.
- 2. The screen below is of Assistant Professor Form, for Associate Professor / Professor Form the screen will appear somewhat different.

| KU Recruitment                                     | =                                                      | PostCode: PGD-BC-1 FormNo: 88 |
|----------------------------------------------------|--------------------------------------------------------|-------------------------------|
| m@m.com                                            | Personal Details                                       |                               |
| MAIN NAVIGATION                                    | Please enter below information                         |                               |
| Dashboard                                          |                                                        |                               |
| ♦ Basic Information                                | Full Name: *                                           |                               |
| Personal Details     Qualification                 | Father's Name: *                                       |                               |
| <ul><li>Experience</li><li>Other Details</li></ul> | Permanent Address: *                                   |                               |
| & Cat-II <                                         | Address for correspondence: *                          |                               |
| ≌iCat-III <                                        | Pincode: *                                             |                               |
| 🙃 Helo                                             | Email: *                                               | m@m.com                       |
| <ul> <li>Holp</li> </ul>                           | Telephone No:                                          |                               |
|                                                    | Fax No:                                                |                               |
|                                                    | Mobile No: *                                           | 1234567890                    |
|                                                    | Date of Birth: *<br>(as per matriculation certificate) | (dd-mm-yyyy)                  |
|                                                    | Gender:                                                | Male                          |
|                                                    | Marital Status:                                        |                               |
|                                                    | Photo: •                                               | Choose File No file chosen    |

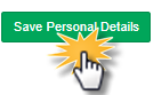

To move to next screen click on "Qualification" link as shown below.

| KU Recruitment                     |                                | PostCode: PGD-BC-1 FormNo: 88 |
|------------------------------------|--------------------------------|-------------------------------|
| m@m.com                            | Personal Details               |                               |
|                                    | Please enter below information |                               |
| Bashboard                          |                                |                               |
| ♦ Basic Information                | Full Name: *                   |                               |
| Personal Details     Qualification | Father's Name: *               |                               |
| Experiment     Other Details       | Permanent Address: *           |                               |
| & Cat-II <                         | Address for correspondence: *  |                               |
| i≊ Cat-III <                       | Pincode: *                     |                               |
| Help                               | Email: *                       | m@m.com                       |
|                                    | Telephone No:                  |                               |
|                                    | Fax No:                        |                               |
|                                    | Mobile No: *                   | 1234567890                    |
|                                    | Date of Birth: "               |                               |

On clicking on this link, below shown screen will be displayed. Enter relevant academic details under "Academic" section and click on the "**Save Academic Details**" button. Similarly enter details in other sections and save the details by clicking on respective save button.

#### Note:

- 1. If you want to clear the details click on the respective  $delete(\mathbf{x})$  button
- 2. You can enter the details in various sittings by logging into the portal using email-id and password provided while registration.
- 3. If your marks are in CGPA mode, convert it to corresponding percentage while filling in percentage column.

| KU Recruitment      | ≡                                                                                                    |                            | PostCode: PG                       | D-BO-2 FormNo              | o: 102                                             |             | 💽 m@                  | m.com       |
|---------------------|----------------------------------------------------------------------------------------------------|----------------------------|------------------------------------|----------------------------|----------------------------------------------------|-------------|-----------------------|-------------|
| m@m.com             | Qualification                                                                                                    |                            |                                    |                            |                                                    |             | <b>2</b> 8 E          | Basic Infor |
| IN NAVIGATION       | Please enter qualifications                                                                                                    |                            |                                    |                            |                                                    |             |                       |             |
| Dashboard           |                                                                                                    |                            |                                    |                            |                                                    |             |                       |             |
| Basic Information ~ | Academic *<br>Note: If your marks are in CGPA                                                                                               | mode, convert it to corres | ponding percentage whi             | le filling in percentage c | olumn.                                             |             |                       |             |
| Personal Details    | Examination Passed                                                                                                    | Degree Title               | Year Passed                        | Percentage                 | University /                                       | Max Marks   | Marks Obtained        |             |
| Qualification       | Matric                                                                                                    | 10th                       | 2010                               | 75                         | IKBOSE                                             | 500         | 375                   |             |
| Experience          | Higher Secondary                                                                                                    | 12th                       | 2010                               | 75                         | IKROSE                                             | 500         | 375                   |             |
| Research <          | Bachelor's Degree                                                                                                    | PCA                        | 2012                               | 75                         | UoK                                                | 500         | 275                   |             |
| inish <             | Master's Degree                                                                                                    | BCA MCA                    | 2013                               | 75                         | UNK                                                | 500         | 375                   |             |
| Help                | Master a Degree                                                                                                    | MCA                        | 2010                               | 15                         | UOK                                                | 500         | 3/5                   |             |
|                     | Eligibility Tests                                                                                                    |                            |                                    | Save Academ                | ic Details                                         |             |                       |             |
|                     |                                                                                                    |                            |                                    | Save Academ                | ic Details                                         |             |                       |             |
|                     | Eligibility Tests                                                                                                    | Date of passing            | a Certifi                          | Save Academ                | Rank                                               | Conducted E | 3y / Examination Body |             |
|                     | Eligibility Tests<br>Eligibility Test<br>SET                                                                                                | Date of passing            | g Certifi                          | Save Academ                | c Details                                          | Conducted E | 3y / Examination Body |             |
|                     | Eligibility Tests<br>Eligibility Test<br>SET<br>NET Only                                                                                    | Date of passing            | g Certifi                          | Save Academ                | Rank                                               | Conducted E | 3y / Examination Body |             |
|                     | Eligibility Tests<br>Eligibility Test<br>SET<br>NET Only<br>NET with JRF                                                                    | Date of passing            | g Certifi                          | Save Academ                | Rank                                               | Conducted E | By / Examination Body |             |
|                     | Eligibility Tests<br>Eligibility Test<br>SET<br>NET Only<br>NET with JRF                                                                    | Date of passing            | g Certifi                          | Save Academ                | Rank                                               | Conducted E | 3y / Examination Body |             |
|                     | Eligibility Tests<br>Eligibility Test<br>SET<br>NET Only<br>NET with JRF                                                                    | Date of passing            | g Certifi                          | Save Academ                | c Details Rank est Details                         | Conducted E | By / Examination Body |             |
|                     | Eligibility Tests<br>Eligibility Test<br>SET<br>NET Only<br>NET with JRF                                                                    | Date of passing            | g Certifi                          | Save Academ                | Rank est Details                                   | Conducted E | 3y / Examination Body |             |
|                     | Eligibility Tests<br>Eligibility Test<br>SET<br>NET Only<br>NET with JRF                                                                    | Date of passing            | certifi                            | Save Academ                | Rank est Details                                   | Conducted E | By / Examination Body |             |
|                     | Eligibility Tests<br>Eligibility Test<br>SET<br>NET Only<br>NET with JRF<br>Research<br>Research Degree                                     | Date of passing            | certifi                            | Save Academ                | Rank       est Details       f enrollment     Data | Conducted E | By / Examination Body |             |
|                     | Eligibility Tests<br>Eligibility Test<br>SET<br>NET Only<br>NET with JRF<br>NET with JRF<br>Research<br>Research Degree<br>M.Phil.          | Date of passing            | certifi                            | Save Academ                | f enrollment Da                                    | Conducted E | By / Examination Body |             |
|                     | Eligibility Tests<br>Eligibility Test<br>SET<br>NET Only<br>NET with JRF<br>NET with JRF<br>Research<br>Research Degree<br>M.Phil.<br>Ph.D. | Date of passing            | g Certifi<br>Certifi<br>Name of Gu | Save Academ                | r Details Rank est Details f enrollment Da         | te of award | By / Examination Body |             |

To move to next screen click on "**Research Details**" link. Enter the relevant details (if any) and click on corresponding "**Save**" button as shown below.

| KU Recruitment               | ≡  | E PostCode: PGD-AL-1 FormNo: 86 |                           |                      |                                 |                   |                 | 🚺 Abc 🛛 😋 |  |
|------------------------------|----|---------------------------------|---------------------------|----------------------|---------------------------------|-------------------|-----------------|-----------|--|
| Abc                          | Pr | Project Research Experience     |                           |                      |                                 |                   |                 | Research  |  |
| MAIN NAVIGATION              | 0  | After entering / updating an in | formation in a line, clic | k corresponding Save | button before moving to next li | ne                |                 |           |  |
| ab Dashboard                 |    | Please enter research e         | xperience in projec       | t(s)                 |                                 |                   |                 |           |  |
| ⇔ Basic Information <        |    |                                 |                           |                      |                                 |                   |                 |           |  |
| ₽ Research ∽                 |    | Title of the project            | Period From               | Period To            | Funding Agency                  | Amount Sanctioned | Role in project |           |  |
| <ul> <li>Projects</li> </ul> |    | Project 1                       | 01-08-2012                | 28-07-2016           | Uok                             | 10000             | PI 🔻            | Save      |  |
| ▶ Journal                    |    | 11                              |                           |                      | 11                              |                   |                 | <u>_</u>  |  |
| <ul> <li>Chapter</li> </ul>  |    |                                 |                           |                      |                                 |                   |                 |           |  |
| ▶ Book                       |    |                                 |                           |                      |                                 |                   |                 |           |  |
| jø≇ Finish <                 |    |                                 |                           |                      |                                 |                   |                 |           |  |
| Help                         |    |                                 |                           |                      |                                 |                   |                 |           |  |
|                              |    |                                 |                           |                      |                                 |                   |                 |           |  |
|                              |    |                                 |                           |                      |                                 |                   |                 |           |  |

To update the existing information make the relevant changes and click on corresponding "Update" button as shown below. Similarly to delete the line entry, click on the corresponding delete ( $\mathbf{x}$ ) button.

Note: Make sure you click on update button of a line each time you make some changes to the line otherwise the changes made to this line will be lost if update/save button of some other line is clicked.

| KU Recruitment               | =  |                                |                          | PostCode:             | PGD-AL-1 FormNo: 8           |                   |                 | •      | vpc -  | o; |
|------------------------------|----|--------------------------------|--------------------------|-----------------------|------------------------------|-------------------|-----------------|--------|--------|----|
| Abc                          | Pr | Project Research Experience    |                          |                       |                              |                   |                 | £      | Resear | ch |
|                              |    | After entering / updating an i | nformation in a line, cl | ick corresponding Sav | e button before moving to ne | d line            |                 |        |        |    |
| 🙆 Dashboard                  |    | Please enter research e        | experience in proje      | ct(s)                 |                              |                   |                 |        |        |    |
| Basic Information            | <  |                                | I                        | 1                     |                              | 1                 |                 |        |        |    |
| 器 Research                   | ~  | Title of the project           | Period From              | Period To             | Funding Agency               | Amount Sanctioned | Role in project |        |        |    |
| <ul> <li>Projects</li> </ul> |    | Project 1                      | 01-08-2012               | 28-07-2016            | Uok                          | 10000             | PI 🔻            | Update | ×      |    |
|                              |    |                                |                          |                       |                              |                   |                 | 5      |        |    |
| <ul> <li>Chapter</li> </ul>  |    | 11                             |                          |                       | 11                           |                   |                 |        |        |    |
|                              |    |                                |                          |                       |                              |                   | •               | Save   |        |    |
| j≈ Finish                    | <  | ,                              |                          |                       |                              |                   |                 |        |        |    |
| Help                         |    |                                |                          |                       |                              |                   |                 |        |        |    |

Similarly enter the relevant information (if any) in rest of the tabs.

When done with entering the information click on "**Submit**" button under "**Finish**" tab, this will submit the application form.

Note:

- 1. You can enter the details in various sittings by logging into the portal using email-id and password provided while registration.
- 2. Make sure to submit the application before the last date of submission of form mentioned in respective notification.
- 3. Once the application is submitted you cannot edit the application after wards. So make sure before submitting the application all relevant details have been entered and are ok.

| KU Recruitment        | =                                                                          | PostCode: PGD-AL-1 FormNo: 86             | 🚺 Abc 📽  |
|-----------------------|----------------------------------------------------------------------------|-------------------------------------------|----------|
| Abc                   | Submit / Preview form                                                      |                                           | 🍪 Finish |
| MAIN NAVIGATION       |                                                                            |                                           |          |
| Dashboard             | Almost done                                                                |                                           |          |
| ℅ Basic Information < |                                                                            |                                           |          |
| 器 Research く          | Any other work relevant to the<br>qualifications for the post applied for: |                                           |          |
| ≊9 Finish ∽           |                                                                            |                                           |          |
| Preview / Submit form |                                                                            |                                           |          |
| 🖨 Help                |                                                                            |                                           |          |
|                       |                                                                            |                                           |          |
|                       |                                                                            |                                           |          |
|                       |                                                                            |                                           |          |
|                       |                                                                            |                                           |          |
|                       | Already Employed ?:                                                        | Are you applying through  proper channel: |          |
|                       |                                                                            | Employer name and address:                |          |
|                       |                                                                            | Pay Band:                                 |          |
|                       |                                                                            | Grade Pay:                                |          |
|                       |                                                                            | Gross Salary:                             |          |
|                       |                                                                            |                                           |          |
|                       | Resume:                                                                    | View Resume<br>Remove Resume              |          |
|                       |                                                                            | Choose File No file chosen                |          |
|                       |                                                                            | Save                                      |          |
|                       |                                                                            |                                           |          |
|                       |                                                                            |                                           |          |
|                       |                                                                            | Submit Preview                            |          |

On submission you will land on Payment page as shown below. There you will find two options '**Print form with Pay Slip**' and '**Pay Fee Online**'. On clicking '**Print form with Pay Slip**' you will be able to download application form along with J&K Bank pay-in slip through which you can pay the fee at any of the branches of J&K Bank. If you want to pay using online option click on '**Pay Fee Online**', you will be redirected to payment gateway for payment, on successful payment you can then download filled application form by clicking on '**Print Application Form**'.

| 🥸 Univers                                                                                      | ity of Kashmir Recruitment Portal                         |
|------------------------------------------------------------------------------------------------|-----------------------------------------------------------|
| Dear Applicant,<br>Your application has been submitted<br>Please quote this Form No. in future | successfully and your Form No. is 86.<br>enquiries.       |
|                                                                                                | Print form with Pay Slip Pay Fee Online Back to Dashboard |
|                                                                                                |                                                           |

# NOTE

1. After logging into the portal, all the posts for which you have applied will be displayed on the dashboard. You can edit the form which you have not submitted yet and whose last date is yet to expire, by clicking on the "Edit" button as shown below.

| KU Recruitment         | =                                                                                 |                                           |                                      |                                                   | Abc                                                               |
|------------------------|-----------------------------------------------------------------------------------|-------------------------------------------|--------------------------------------|---------------------------------------------------|-------------------------------------------------------------------|
| Abc<br>MAIN NAVIGATION | You can enter the details in<br>where you last left. However ond                  | multiple sittings<br>ce you 'Submit' tr   | by logging-in us                     | ing your email-id and<br>u would not be able to   | password and continuing from<br>edit it afterwards, you can then  |
| Dashboard              | only pay, view and download t<br>shortlisting. Also, make sure tha                | the aplication. Notes that the submit the | lore importantly<br>application & pa | , only Submitted appli<br>y the fee before expiry | cations will be considered for<br>of the last date of submission. |
| 🔁 Help                 |                                                                                   |                                           |                                      |                                                   |                                                                   |
|                        | Please select notification below:                                                 |                                           |                                      |                                                   |                                                                   |
|                        | Select                                                                            |                                           |                                      |                                                   | •                                                                 |
|                        | Here you can pay, edit, view exis                                                 | sting applications                        | 5                                    |                                                   |                                                                   |
|                        | Notification No.                                                                  | Last Date<br>of<br>Submission             | Form No.                             | Status                                            |                                                                   |
|                        | CAS1   CAS-4   Assistant<br>Professor Stage 3 to<br>Associate Professor (Stage 4) | 31-12-2018                                | 91                                   | Not submitted.                                    | Edit                                                              |
|                        | NN1   SCU-CN-2   app1  <br>College of Nursing                                     | 31-12-2018                                | 101                                  | Not submitted.                                    | Edt                                                               |
|                        | NN1   SCU-CN-1   ao2  <br>College of Nursing                                      | 31-12-2018                                | 100                                  | Not submitted.                                    | Edit                                                              |

2. You can also see the status, download and pay fee of a form on the dashboard. The options will be displayed as per the status of the respective form.

| KU Recruitment | ≡                                            |                     |                      |                                 |                   | 🚺 Ab              |
|----------------|----------------------------------------------|---------------------|----------------------|---------------------------------|-------------------|-------------------|
| Abc            | You can enter the details in                 | multiple sittings t | by logging-in using  | ) your email-id and             | password and      | 1 continuing from |
|                | where you last left. However on              | the anlication M    | e application you v  | would not be able to            | o edit it afterwa | rds, you can then |
| 🚯 Dashboard    | shortlisting. Also, make sure the            | at you submit the a | application & pay th | he fee before expin             | y of the last dat | e of submission.  |
| 🔁 Help         |                                              |                     |                      |                                 |                   |                   |
|                | Please select notification below             | r.                  |                      |                                 |                   |                   |
|                | Select                                       |                     |                      |                                 |                   | •                 |
|                | Here you can pay, edit, view ex              | isting applications | Form No.             | Status                          |                   |                   |
|                |                                              | of<br>Submission    |                      |                                 |                   |                   |
|                | NN1   PGD-BT-1   Officer  <br>Bio-Technology | 31-12-2018          | 89                   | Submitted. Fee status awaiting. | Pay               | View              |

3. If you are applying for the same type but different post again you can **copy/clone** the details of your previously filled-in form <u>in case you have submitted the form</u>. This will save your time of filling the same information again.

| KU Recruitment    | ≡ | localhost:54121 save           | s<br>he details from previous application you have | 🚺 m@m.com 📽                               |
|-------------------|---|--------------------------------|----------------------------------------------------|-------------------------------------------|
| m@m.com           | Ρ | erso                           | OK Cancel                                          | Basic Information                         |
| MAIN NAVIGATION   |   |                                |                                                    | Clone from previous submitted application |
| 2 Dashboard       | F | Please enter below information |                                                    |                                           |
| Basic Information | < | Full Name:                     |                                                    |                                           |
| ₩ Research        | < | Father's Name:                 |                                                    |                                           |
| l≋ Finish         | < | Permanent Address:             |                                                    |                                           |
| 🔁 Неір            |   | Address for corresponden       | ice:                                               |                                           |
|                   |   | Pincode:                       |                                                    |                                           |
|                   |   | Email:                         | m@m.com                                            |                                           |
|                   |   | Telephone No:                  |                                                    |                                           |
|                   |   | Fax No:                        |                                                    |                                           |
|                   |   |                                |                                                    |                                           |

- 4. For Associate Professor / Professor Form the screen will appear different from the ones displayed in this pdf.
- 5. If you want to change the Email-ID and Mobile-No associated with your account or with un-submitted applications, you can do that in Account Info page.

| Recruitment | =                                                                                                    |                                                                            |                              |                        | 0               | ) m@m |
|-------------|----------------------------------------------------------------------------------------------------|----------------------------------------------------------------------------|------------------------------|------------------------|-----------------|-------|
| n@m.com     | • You can enter the details in multiple sittings by logging-in using your email-id and password and   | d continuing from where you last left. However once you 'Submit' the app   | lication you would not be    | able to edit it afterw |                 |       |
|             | download the aplication. More importantly, only Submitted applications will be considered for shortli | sting. Also, make sure that you submit the application & pay the fee befor | e expiry of the last date of | submission.            |                 |       |
| oard        |                                                                                                    |                                                                            |                              |                        | m@m.com         |       |
|             | Please select notification below:                                                                     |                                                                            |                              |                        | mgm.com         |       |
|             | Select                                                                                                |                                                                            |                              |                        | Account Info    |       |
|             |                                                                                                    |                                                                            |                              |                        | Change Password | Si    |
|             |                                                                                                    |                                                                            |                              |                        |                 |       |
|             |                                                                                                    |                                                                            |                              |                        |                 |       |
|             | Here you can pay, edit, view existing applications                                                    |                                                                            |                              |                        |                 |       |
|             | Notification No.                                                                                      | Last Date of Submission                                                    | Form No.                     | Status                 |                 |       |
|             | CAS1   CAS-2   Assistant Professor Stage 1 to Stage 2   Registry                                      | 31-12-2018                                                                 | 91                           | Not submitted.         | Edit            |       |
|             | NN1   PGD-AL-2   NonTeaching   Allama Iqbal Library                                                   | 31-12-2018                                                                 | 94                           | Not submitted.         | Edit            |       |
|             | NN1   PGD-BO-1   NonTeaching   Botany                                                                 | 31-12-2018                                                                 | 90                           | Not submitted.         | Edit            |       |

| Your Account I                                         | nfo                 |
|--------------------------------------------------------|---------------------|
| Login-ID                                               |                     |
| m@m.com                                                | ×                   |
| Mobile-No                                              |                     |
| 1234567890                                             | G                   |
| Real Contraction of States                             | 1.0 1. W            |
| Enter the characters as shown in the                   | image above         |
| Enter the characters as shown in the<br>Update Account | image above<br>Info |